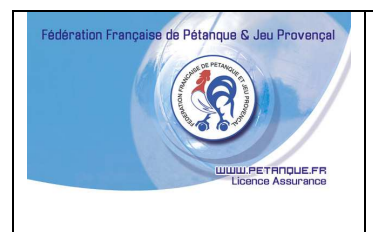

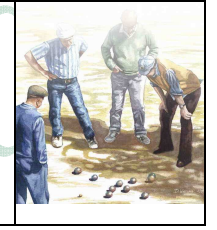

# **NOTE d'INFORMATIONS**

### LA MISE A JOUR ANNUELLE 2017

La mise à jour annuelle du serveur GESLICO a eu lieu le :

### SAMEDI 02 Décembre 2017.

#### l'accès GESLICO est à nouveau en ligne depuis le lundi 04 Décembre 2017

Réouverture sur l'ancienne version jusqu'à mise en ligne de la nouvelle version. Prévu normalement en Janvier.

### Donc le fonctionnement est identique à 2017.

### 1) Pour valider une licence 2018 il faut :

Changer l'affiliation du club à la nouvelle saison 2018 avant de pouvoir valider un licencié de ce club.
<u>Il était licencié 2017 : certificat Médical Valide pour 2017-2018-2019</u>

S'il à répondu par la négative à toutes les questions du Questionnaire de santé La simple attestation suffit.

Vous pouvez valider la licence sans modifier le certificat médical.

S'il a répondu Oui à une question du Questionnaire il doit présenter un certificat médical de moins d'un an.

Modifiez la date du Certificat Médical qui sera valide pour <u>2018-2019 et 2020</u>. Vous pouvez valider la licence.

Il n'était pas licencié 2017 ou nouveau licencié 2018

il doit présenter un certificat médical de moins d'un an.

Indiquez la date du Certificat Médical qui sera valide pour <u>2018-2019 et 2020</u>. Vous pouvez valider la licence.

Gestion du Certificat Médical :

Actuellement nous sommes encore sur l'ancienne console donc ignorez la fin de validité du certificat Médical car nous ne voulons pas investir dans quelques chose qui va disparaitre.

Ce sera géré par la nouvelle console.

## INFORMATIONS UTILES

### Il n'est plus possible de forcer une Carte lors de la reprise. Geslico gère automatiquement le fait qu'une carte soit nécessaire.

# La perte ou la casse se gère comme en cours de saison donc correction d'erreur ou duplicata.

Mise à jour de la carte d'initialisation de chaque lecteur.

#### (Inutile si vous utilisez un PC lors de l'utilisation du Lecteur)

Pour les utilisateurs du lecteur à carte RFID sur une prise de courant murale.

C'est le cas de situation qui commence à devenir assez rare, puisque de plus en plus d'utilisateurs utilisent maintenant le lecteur branché sur un ordinateur avec l'applicatif Gestion Concours,

Il y a lieu de mettre à jour la carte d'initialisation du lecteur – opération à faire avec le logiciel Gestion Concours <u>à partir du 1<sup>er</sup> janvier 2018</u>

#### Lecteur à carte RFID cassé (HS)

Avec le temps et avec l'usure, un lecteur à carte peut se casser et il arrive même que certains lecteurs lisent encore des données mais n'écrivent plus de données sur la puce de carte.

Dans ce cas, faire un test du lecteur comme suit :

- Brancher le lecteur sur un ordinateur (le voyant rouge doit être fixe)
- Ouvrir le logiciel Microsoft Excel (tableur compris dans chaque pack Office Microsoft)
- Poser une licence carte valide (qui a fonctionné sur un autre lecteur)
- Si les données s'affichent sur le tableur c'est que le lecteur est OK
- Vérifier aussi ce lecteur avec un autre cordon USB (qui fonctionne) parce la panne peut également provenir pour cause de cordon USB cassé ou usé.

Si le lecteur à carte présente une panne matérielle (Embout cassé Etc.)

### Il est inutile de renvoyer ce lecteur à Paragon pour le réparer

Si au contraire, le lecteur semble être en ou avoir une panne logicielle, c'est la plus part des cas de figure à savoir rechargement du firmware dans le lecteur suite à l'installation d'un mauvais driver Windows et ne présente aucune incidence matérielle, vous pouvez l'adresser à Paragon pour réparation.

Le prix de la réparation plus le port (environ 35.00 €) vous sera facturé sur la fiche financière.

A l'attention de Monsieur **Denis Chatelain** 

Paragon Identification

Les Aubépins

**18410 Argent Sur Sauldre** 

Paragon vous informera si ce lecteur est réparable ou non et vous retournera le lecteur réparé dans un délai d'un mois maximum.

Rappel : Le remplacement du lecteur à carte RFID non réparable peut se faire par l'achat d'un nouveau lecteur de carte RFID à la Boutique SAOS Promo Pétanque, de Marseille.